# N8503-43セットアップ補足手順書

本書は、N8503-43のセットアップの際にEXPRESSBUILDERのREVISIONの違いよる セットアップ方法の違いを補足するものです。 セットアップの際、誤って旧ドライバ、旧ユーティリティを使用してしまった場合は、 本書の最初に戻って再度セットアップしてください。

#### 目次

| 第1章   |     | アレイのコンフィグレーションについて                            | 2 |
|-------|-----|-----------------------------------------------|---|
| 第2章   | W   | /indows NT <b>ドライバインストール手順</b>                | 4 |
| 2     | . 1 | I Windows NT ドライバインストール手順フローチャート              | 4 |
| 2     | . 2 | 2 ディスクアレイコントローラ配下に Windows NT をインストールする際の注意事項 | 5 |
| 2     |     | 3 Windows NT インストール後にディスクアレイコントローラを実装する場合     | 7 |
| - 第3章 |     | NetWare ドライバインストール手順                          | 8 |
| 3     | . 1 | I NetWare をインストール済みのサーバにデータボリューム用として増設する場合    | 8 |

### 第1章 アレイのコンフィグレーションについて

REVISION: 028(ID: 136-174914-028-A)より以前のEXPRESSBUILDERを使用してセットアップをされ る場合は、EXPRESSBUILDERの内容をご確認ください。確認の手順は以下の通りです。

- 1. EXPRESSBUILDER CD-ROMをCD-ROMドライブにセットしてExpressサーバを立ち上げてください。
- 2.メインメニューから"終了"を選択します。MS-DOSコマンドプロンプトが表示されます。
- 3.次のコマンドを入力して、DACCF.EXEのタイムスタンプを確認してください。

C> DIR ¥DAC¥DACCF¥DACCF.EXE (斜体字を入力してEnterキーを押す)

DACCF.EXEのタイムスタンプが 98-10-02 14:53 より新しい場合
 通常どおりEXPRESSBUILDERを使用してセットアップを行ってください。

● DACCF.EXEのタイムスタンプが98-10-02 14:53より古い場合
 本ボード添付の「Mylex DACコンフィグレーションユーティリティ」を使用する必要があります。
 これは英語版MS-DOSの環境で動作するユーティリティですので、以下の手順で英語版「MS-DOS起

動ディスク」を作成しておいてください(空きFDを一枚ご用意ください)。

1.EXPRESSBUILDER CD-ROMをCD-ROMドライブにセットして、Expressサーバを立ち上げる。

- 2.メインメニューから"カスタムセットアップ"を選択する。
- 3. メニューの「サポートディスクの作成」から「MS-DOS起動ディスク」を選択する。 ご用意された空きFDをFDドライブへ挿入し「MS-DOS起動ディスク」を作成してください。
- 4. CD-ROMを取り出し、手順3にて作成したFDをFDドライブへセットしたままExpressサーバを再 起動する。

「MS-DOS起動ディスク」からMS-DOSが起動し、MS-DOSコマンドプロンプトが表示されます。

5.次のコマンドを入力後、画面に従って'Y'キーを押して起動ディスクの動作環境を変更する。
 A> SWITCH (斜体字を入力してEnterキーを押す)

以上で、英語版「MS-DOS起動ディスク」の作成は完了です。ライトプロテクトをONにして保管す るようにしてください。

次に、以下のように「バックアップFD」を作成して、これで運用されることをおすすめします(空きFDを一枚ご用意ください)。また作業の前に「Mylex DAC MS-DOS Utility」のライトプロテクトがONになっていることを確認してください。

- 1. 英語版「MS-DOS起動ディスク」をFDドライブにセットして、Expressサーバを立ち上げる。 MS-DOSコマンドプロンプトが表示されます。
- 2.次のコマンドを入力してください。

A>DISKCOPY A: A: (斜体字を入力してENTERキーを押す)

2

3. 次のメッセージが現れたら、ボード添付の「Mylex DAC MS-DOS Utility」とラベルに書かれ た媒体をセットし、何かキーを押す。

Insert SOURCE diskette in drive A:

Press any key to continue . . .

4.次のメッセージが現れたら、空きFD(バックアップFD)をセットし、何かキーを押す。 Insert TARGET diskette in drive A:

Press any key to continue . . .

5. 以降、手順3、手順4を繰り返し、次のメッセージが現れたら'N'キーを押して終了する。 Copy another diskette ? (y/n)

以上で、「バックアップFD」の作成は完了です。ライトプロテクトをONにして保管するようにし てください。

次に、以下のようにして「Mylex DACコンフィグレーションユーティリティ」を起動してください。

- 1. 英語版「MS-DOS起動ディスク」をFDドライブにセットして、Expressサーバを立ち上げる。 MS-DOSコマンドプロンプトが表示されます。
- 2.FD
   ドライブへ「パックアップFD」をセットした後、次のコマンドを入力する。

   A> DACCF
   (斜体字を入力してEnterキーを押す)

「Mylex DACコンフィグレーションユーティリティ」の使用方法については、本体装置に添付の「ユーティリティセットアップガイド」を参照してください。

## 第2章 Windows NT ドライバインストール手順

#### 2.1 Windows NT ドライバインストール手順フローチャート

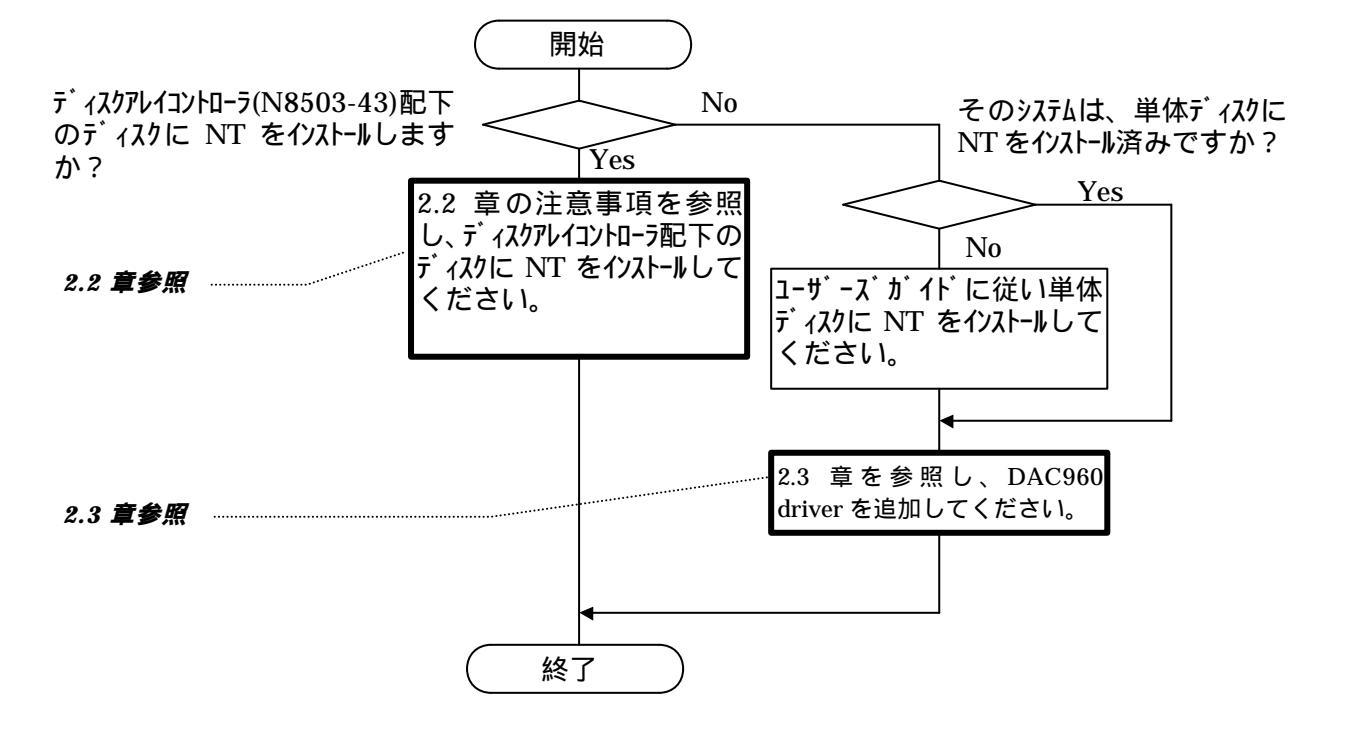

<Windows NT インストール時の注意事項>

- ・システムドライブを複数作成せず、一つだけ作成してインストールを行ってください。
- ・複数のシステムドライブを作成する場合は、一旦インストールを行った後、コンフィギュレーション ユーティリティを使用して、システムドライブを追加作成してください。

#### 2.2 ディスクアレイコントローラ配下に Windows NT をインストールする際の注意 事項

NEC EXPRESSBUILDER REVISION: 029 以降を使用してセットアップする場合には「ユーザーズガイド」

を参照の上、その手順に従ってインストールして下さい。

以下の手順は、NEC EXPRESSBUILDER REVISION:028 以前を使用して Windows NT をインストールする場合に

のみ参照して下さい。

また、基本処理装置には最新版ドライバFDが添付されている場合があります。その際は必ず添 付媒体の指示に従い、最新版ドライバを使用してください。

(1) システムの電源 ON 後、画面が以下のどちらかの状態の時、F5 キーと F6 キーを押してください。

- セットアップは、コンピュータのハードウェア構成を検査しています .....の表示中。

- 青一色の画面の表示中。

(但し、「ユーザーズガイド」中の「ExpressPicnicを使わないインストール」の説明において、F5 キーを押す指示の無いシステムに関しては、F6 キーのみを押し、(2)の手順を省いてください。)

- (2) 基本処理装置に添付の「ユーザーズガイド」及び、表示されるメッセージに従い、Windows NT HAL の置き換えを実施してください。
- (3) Windows NT HAL の置き換え後、以下のメッセージが表示されます。Sキーを押してください。

セットアップはシステムにインストールされている1つ以上の 大容量記憶装置の種類を判断できませんでした。 または、アダプタの手動指定が選択されています。 次の大容量記憶装置をサポートするドライバを読み込みます。

(4) 以下のメッセージが表示されます。「その他」を選択し、Enterを押してください。

次の一覧から使用する SCSI アダプタの種類を選択するか、 アダプタの製造元から提供されたデバイスサポートディスクが ある場合は[その他]を選択してください。 (5) <u>ラベルに「MyTex DAC Windows NT Driver」と書かれた FD 媒体を使用し、</u>FD ユニットに挿入 し、

Enter を押してください。

「Mylex DAC960 Disk Array Controller」を選択後、再度、Enterを押して下さい。

(6) 以下のメッセージが表示されます。メッセージ及び、「ユーザーズガイド」に従って、作業を続行 してください。

> <u>Windows NT Server セットアップ</u> セットアップへようこそ Microsoft(R) Windows NT (R) オペレーティング システム Version 4.0のセットアップ プログラムは、Windows NT の インストールと設定を行います。

インストール終了後、「ユーザーズガイド」を参照のうえ、システムのアップデートを忘れないよう <u>に注意してください。</u>

自動的に行われるシステムの再立ち上げにより、ドライバが有効になります。

#### 2.3 Windows NT インストール後にディスクアレイコントローラを実装する場合

基本処理装置に最新版ドライバFDが添付されている場合は、必ず添付媒体の指 示にしたがい、最新版ドライバを使用してください。

(1) スタートメニューの「設定」にあるコントロールパネルを選択します。

(2)「SCSI アダプタ」を起動し「ドライバ」タブを選択します。

| scsi ፖልጎን 🛜 🔀                        |
|--------------------------------------|
| デバイストライバ                             |
| インストールされている SCSI アダブダ トライハリは次のとおりです。 |
| NCR 53C710 SCSI Host Adapter (起動)済み) |
| <u>〕追加(A)</u> 肖明除( <u>R</u> )        |
|                                      |

(3)「Mylex DAC960 ...」が表示されている場合は、「Mylex DAC960 ...」を選択し、「削除」ボタン をクリックし削除してください。

「Mylex DAC960 ...」が表示されていない場合は、そのまま、(5)以降を実施してください。

- (4) ボードに添付されています「Mylex DAC Windows NT Driver」と書かれた FD 媒体を FD ユニットに 挿入します。
- (5)「追加」をクリック後、右下の「ディスク使用」ボタンを選択し、「参照」ボタンで選択し、FDユ ニットを指定し、「Mylex DAC960 Disk Array Controller」を選択します。
- (6)「OK」をクリックすると、再度パスの入力要求が行われますので、"a:¥"を入力してください。
   (3)でドライバの削除を行った場合は、既存ドライバを使用するか、新しいドライバを使用するか、問い合わせがあります。その際は、「新しいドライバ」を選択して下さい。再度パスの入力要求が行われる場合がありますが、その際は、再度FDユニットのパス("a:¥")を入力してください。この操作により、DAC960ドライバ(dac960nt.sys)が組み込まれます。
- (7) セットアップ終了後、「ユーザーズガイド」を参照のうえ、システムのアップデートを忘れない ように注意してください。

自動的に行われるシステムの再立ち上げにより、ドライバが有効になります。

### **第3章** NetWare**ドライバインストール手順**

Expressサーバ ディスクレスモデルでNetWareをご使用になる場合、サーバ装置添付のEXPRESSBUILDER CD-ROMが REVISION 029以前の場合は本コントローラをサポートしておりませんのでご注意ください。 EXPRESSBUILDER CD-ROMの REVISION が、030以降の場合は、NetWareのマニュアルおよび装置添付の「ユ ーザーズガイド」に従ってインストールしてください。

なお、既にNetWareをインストール済みのサーバに増設する場合は、以下を参照してください。

### 3.1 NetWareをインストール済みのサーバにデータボリューム 用として増設する場合

(1)NetWareサーバ起動前に、MS-DOS領域にMylex DACドライバがおよびSSI HDD用モジュールあることを 確認する。

- (ドライバおよびモジュールがない場合は、「ユーザーズガイド」に従ってデバイスドライバのセットアップを行ってください。)
  - NetWare 3.12Jの場合
    - DIR C:¥SERVER.312¥MDAC.HAM
      - DIR C: ¥SERVER. 312¥SCSIHD. CDM
  - IntranetWareの場合

DIR C:¥EXPNW411¥MDAC.HAM DIR C:¥EXPNW411¥MDAC.DDI DIR C:¥EXPNW411¥SCSIHD.CDM

#### NetWare5の場合

DIR C:¥EXPNW5X¥MDAC.HAM DIR C:¥EXPNW5X¥MDAC.DDI DIR C:¥EXPNW5X¥SCSIHD.CDM

(2)エディタ(EDIT)にて、NetWareサーバ起動用の環境ファイル STARTUP.NCF を編集し、以下のような EXDAC960.DSK ドライバをロードする行がある場合にはその行を削除する。

| 編集するファイル | : | NetWare 3.12Jの場合 | <br>C:¥SERVER.312 |
|----------|---|------------------|-------------------|
|          |   | IntranetWareの場合  | <br>C:¥NWSERVER   |
|          |   | NetWare5の場合      | <br>C:¥NWSERVER   |
|          |   |                  |                   |

- 削除するロード行 : LOAD C:EXDAC960
- (3)NetWareサーバを起動し、「ユーザーズガイド」および「NetWareマニュアル」に従って、ドライバのインストール(追加)および必要な設定変更を行う。

| インストールするドライバ名 | : MDA           | AC.HAM, SCSIHD.CDM |
|---------------|-----------------|--------------------|
| インストール元ディレクトリ | : NetWare 3.12J | の場合 C:¥SERVER.312  |
|               | IntranetWareの場合 | C:¥EXPNW411        |
|               | NetWare5の場合     | C:¥EXPNW5X         |

< その他注意事項 >

本コントローラを使用する場合、従来のMylexディスクアレイコントローラ(N8503-36Aなど)で提供していた Mylex DAC NetWareユーティリティ(EXDACMON,EXDACADM)は使用できません。 コンフィグレーションの参照や変更を行う際には、Mylex DAC MS-DOSユーティリティ(DACCF.EXE)や Global Array Manager をご使用ください。